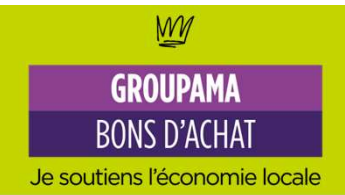

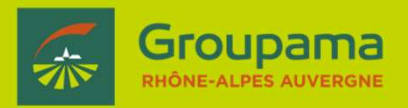

# **Tutoriel** Inscription Commerçants/Producteurs

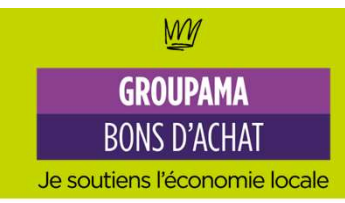

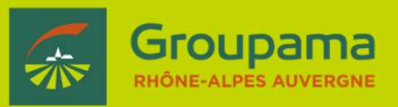

- ✓ L'inscription est gratuite !
- Groupama ne perçoit aucune commission
- ✓ Après avoir pris connaissance des conditions d'utilisation générales, créez votre fiche utilisateur
- ✓ Complétez le profil de votre société (description activité, site internet, logo...)
- ✓ Validez les bons d'achats présentés par les sociétaires GRAA
- ✓ Recevez mensuellement le virement correspondant aux bons d'achats validés
- ✓ Résiliez quand vous le souhaitez moyennant un préavis de 3 mois

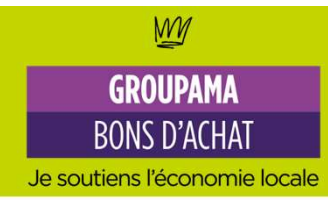

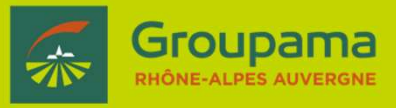

Une fois le mail reçu de la part de Groupama Rhône-Alpes Auvergne avec **votre clé d'inscription** et l'adresse du back office Bons d'achat,

rendez-vous sur https://bonsachat.groupama-ra.fr

### Cliquez sur inscription

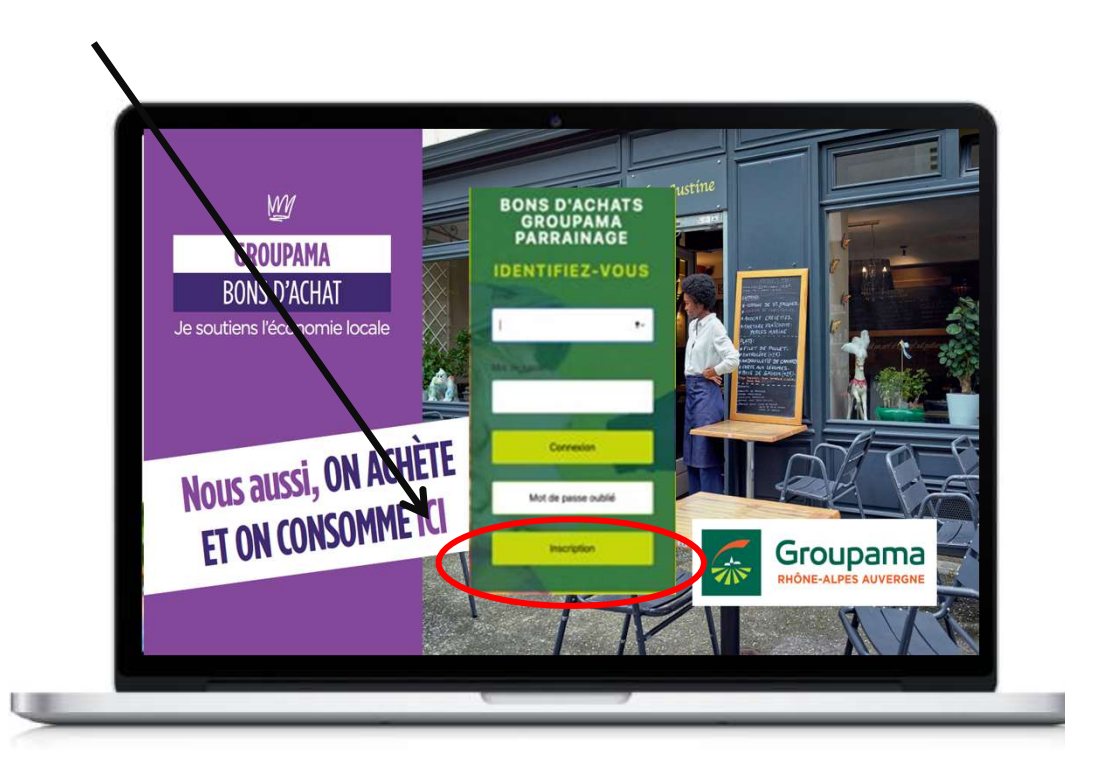

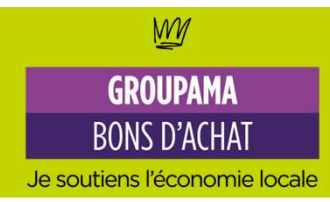

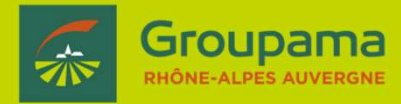

- Renseignez les informations demandées (étape 1 : en savoir + sur vous + étape 2 : en savoir + sur votre commerce)
- Prenez connaissance des conditions d'utilisation générales (étape 3)
- ✓ Validez

### Renseignez votre clé d'inscription commerçant/producteur

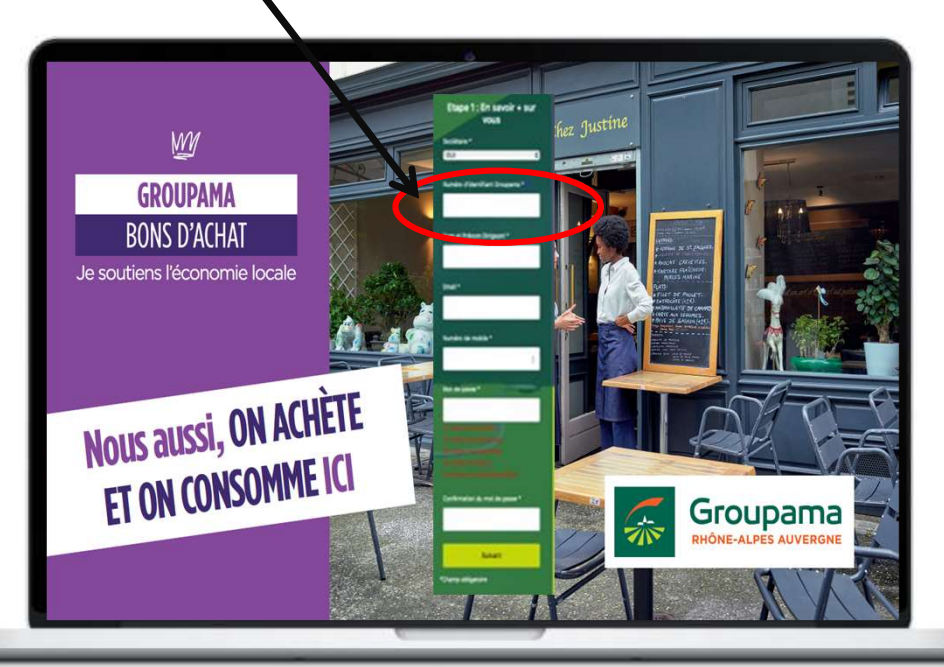

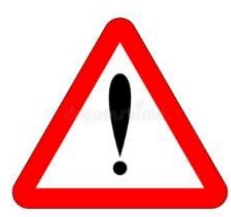

Afin de vous inscrire une clé d'inscription commerçant/producteur est nécessaire Vous pouvez la recevoir par mail/SMS ou par votre Chargé de clientèle

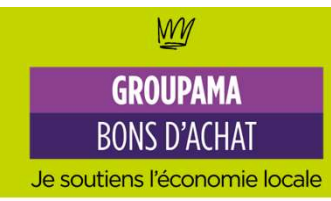

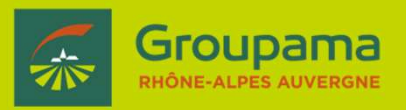

Votre inscription est terminée ! RDV dans votre boîte mail avec le mail récapitulatif.

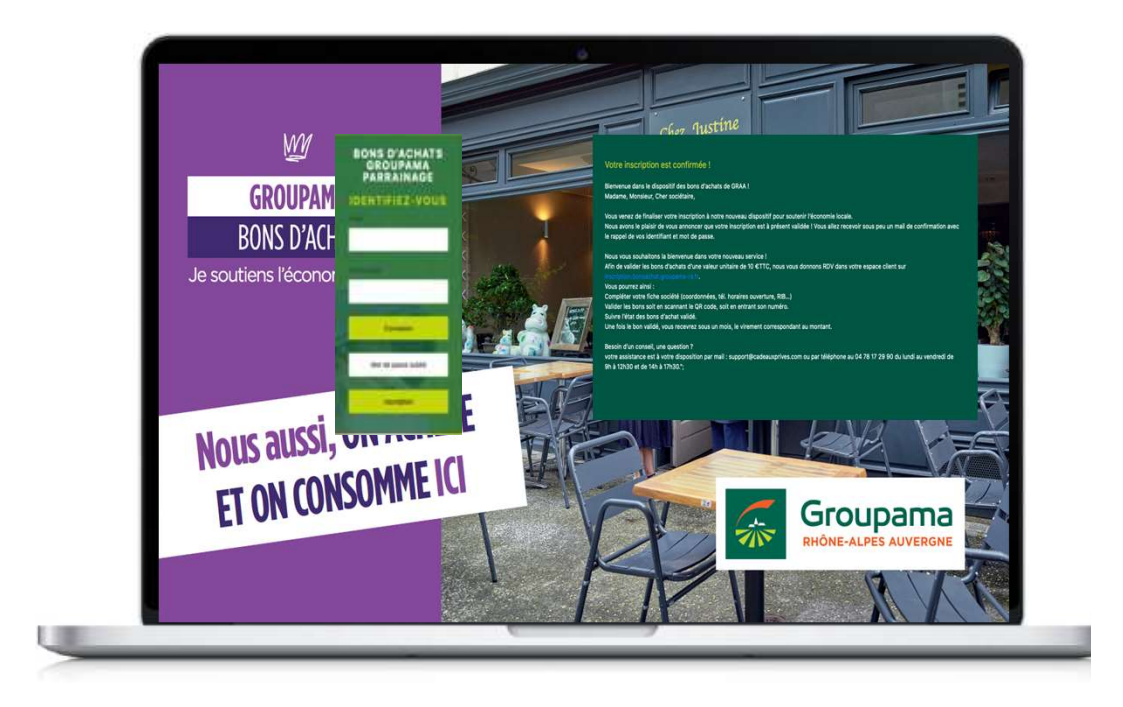

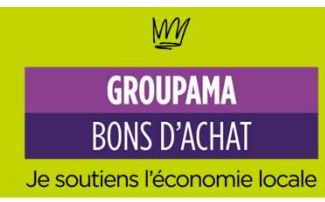

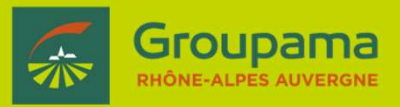

Une fois votre inscription finalisée, vous pouvez accéder à votre espace client pour :

- Compléter ou modifier votre fiche société pour + de renseignements
- Valider les bons
- Suivre l'état des bons d'achats validés et les virements réalisés
- Demander une assistance
- Consulter les conditions générales

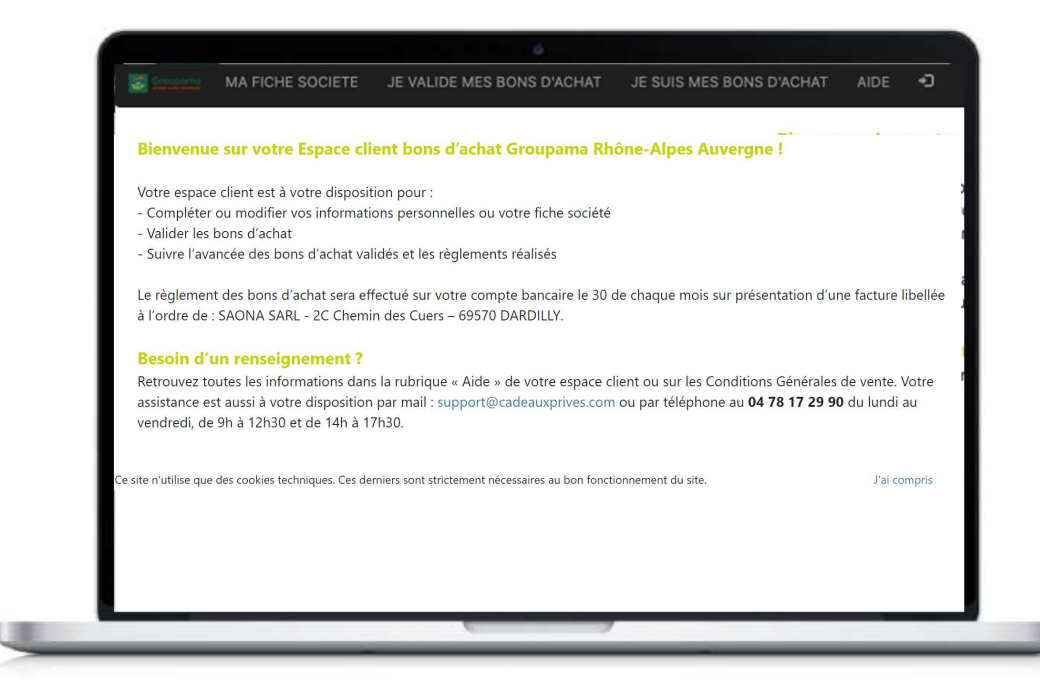

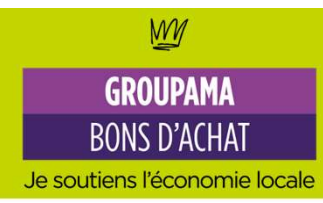

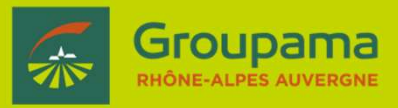

### Ma fiche société

Descriptif, site internet, réseaux sociaux, logo... vous pouvez compléter ces informations pour encore + de détails.

Vous pouvez aussi modifier les éléments de votre inscription (téléphone, mot de passe, horaires d'ouverture, moyens de paiement, RIB...). Bien penser à compléter son RIB pour être réglé le 30 du mois par virement bancaire.

# <page-header>

### En cas de modification du email :

<u>support@cadeauxprives.com</u> ou par téléphone au 04 78 17 29 90 (appel non surtaxé) du lundi au vendredi de 9h à 12h30 et de 14h à 17h30

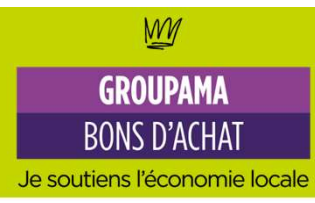

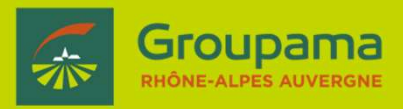

### Je valide mes bons d'achat

Chaque bon d'achat est unique. Pour le valider rien de plus simple : il suffit de taper le n° du bon dans la rubrique « valider le bon d'achat » Puis appuyez sur « valider »

Attention ! si une personne se présente avec plusieurs bons d'achat, vous devez répéter cette opération autant de fois qu'il y a de bons d'achat Bien penser à valider le bon d'achat lors de son utilisation.

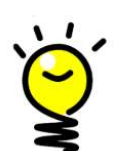

Astuce : gagnez du temps en sauvegardant le lien de votre espace commerçant https://bonsachat.groupama-ra.fr sur votre smartphone , ordinateur ou tablette ou en scannant le QR code !

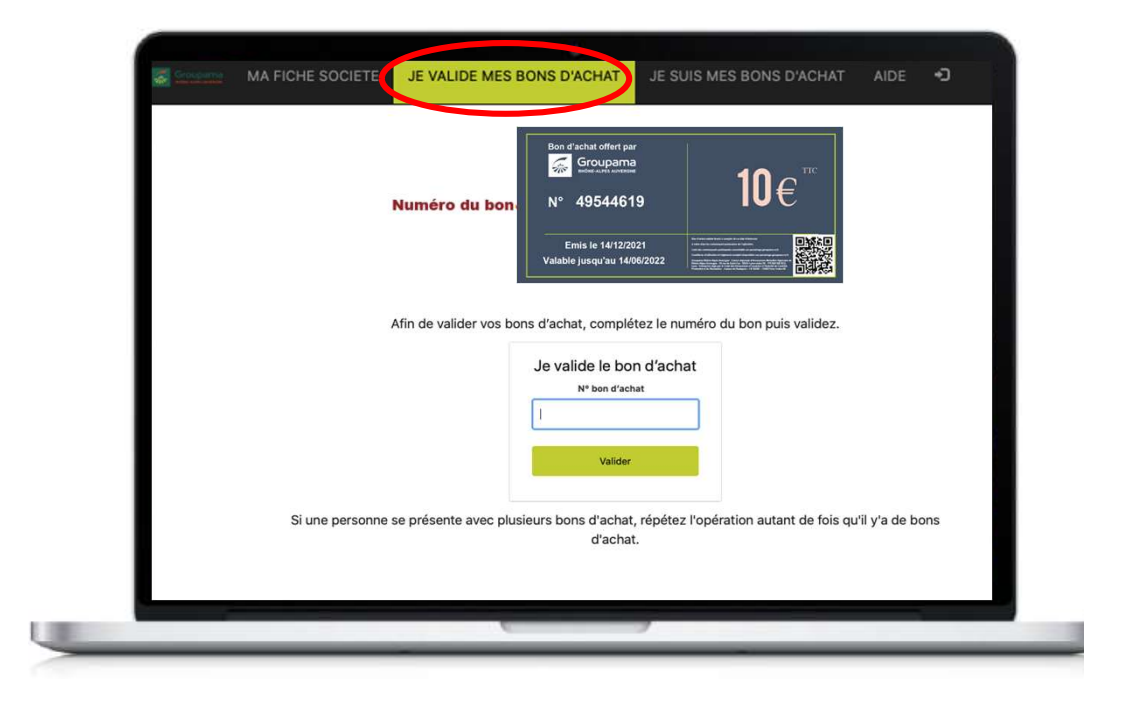

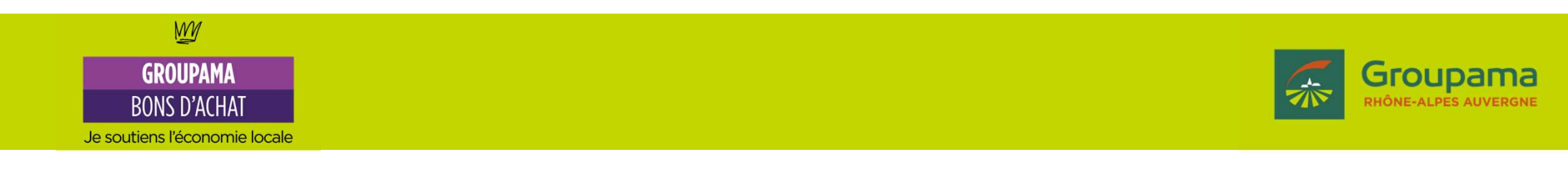

### Le fonctionnement – je valide mes bons d'achat

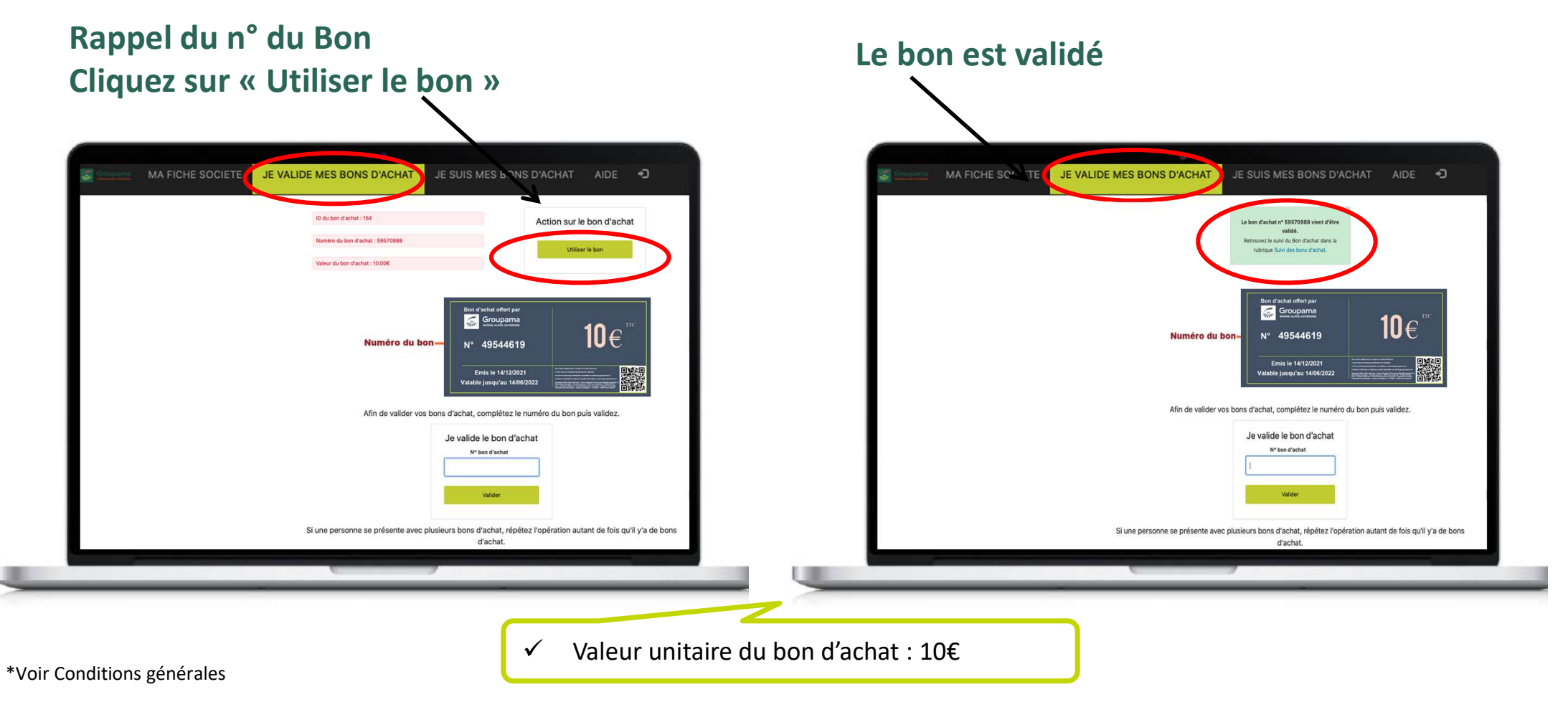

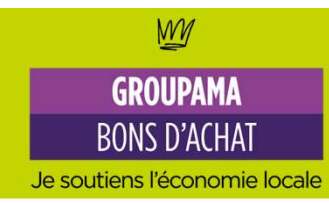

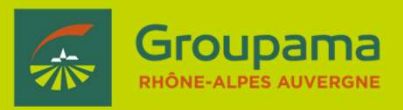

### Je suis mes bons d'achat

Suivez l'état de vos bons d'achat validés Retrouvez vos relevés d'opérations

| SAONA SARL - 2C Chemin des Cuers – 69570 DARDILLY № SIRET : 50464183800058 - № TVA Intracommunau<br>Cette facture reprendra l'ensemble des éléments des bons d'achat figurant sur le Relevé d'Opérations et sera a<br>comptabilite@cadeauxprives.com, soit directement depuis votre espace client, rubrique « je suis mes b<br>La valeur unitaire du bon d'achat est fonction de la valeur du point cadeau de CADEAUX PRIVES : 0,167 € HT, soit 0,20 € TTC.<br>de 50 points, soit 8,35 € HT ou 10 € TTC. | utaire : FR63504641838<br>adressée soit par mail :<br>bons d'achat ».<br>Le Bon d'achat a une valeur t | initaire |
|----------------------------------------------------------------------------------------------------|----------------------------------------------------------------------------------------------------|----------|
| Cette facture reprendra l'ensemble des éléments des bons d'achat figurant sur le Relevé d'Opérations et sera a<br>comptabilite®cadeauxprives.com, soit directement depuis votre espace client, rubrique « je suis mes t<br>La valeur unitaire du bon d'achat est fonction de la valeur du point cadeau de CADEAUX PRIVES : 0,167 € HT, soit 0,20 € TTC.<br>de 50 points, soit 8,35 € HT ou 10 € TTC.                                                                                                    | adressée soit par mail :<br>bons d'achat ».<br>Le Bon d'achat a une valeur u                           | unitaire |
| comptabilite@cadeauptrves.com, sort directement depuis votre espace client, rubrique - je suis mes t<br>La valeur unitaire du bon d'achat est fonction de la valeur du point cadeau de CADEAUX PRIVES : 0,167 € HT, soit 0,20 € TTC.<br>de 50 points, soit 8,35 € HT ou 10 € TTC.                                                                                                    | pons a acnat ».<br>Le Bon d'achat a une valeur u                                                       | initaire |
| La valeur unitaire du bon d'achat est fonction de la valeur du point cadeau de CADEAUX PRIVES : 0,167 € HT, soit 0,20 € TTC.<br>de 50 points, soit 8,35 € HT ou 10 € TTC.                                                                                                    | . Le Bon d'achat a une valeur ι                                                                        | initaire |
| Cubic days have all short                                                                                                    |                                                                                                    |          |
| NIIVI des nons d'achat                                                                                                    |                                                                                                    |          |
| ID Ron d'achat Numéro de Ron d'achat Date d'émission Da                                                                                                    | ate de validation                                                                                      | Ftat     |
|                                                                                                    |                                                                                                    |          |
|                                                                                                    |                                                                                                    |          |
|                                                                                                    |                                                                                                    |          |
|                                                                                                    |                                                                                                    |          |
|                                                                                                    |                                                                                                    |          |
|                                                                                                    |                                                                                                    |          |
|                                                                                                    |                                                                                                    |          |

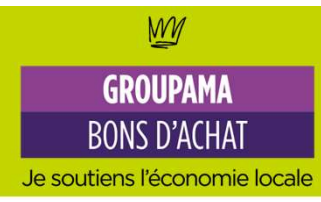

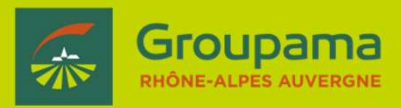

### Comment suis-je remboursé ?

Le règlement des bons d'achat fait suite à l'émission du Relevé d'Opérations qui est émis le 15 de chaque mois et qui reprend l'ensemble des Bons d'achat validés sur un mois glissant. Le règlement est réalisé en fin de mois par virement bancaire (transmission d'un RIB rubrique « Ma fiche société). La valeur unitaire du bon d'achat est de 10 €. Conformément à l'article 73 de la loi de finances 2019, Directive (UE) 2016/1065 du Conseil du 27 juin 2016 Jes

Directive (UE) 2016/1065 du Conseil du 27 juin 2016, les bons d'achat ne sont pas assujettis à la TVA.

| Le règlement des bons d'achat     | validés sera effectué sur votre compte ba                                                | ancaire le 30 de chaque mois uniqu<br>l'ordre de :                             | uement sur présentation d'une fa                                    | acture libellé |
|-----------------------------------|------------------------------------------------------------------------------------------|--------------------------------------------------------------------------------|---------------------------------------------------------------------|----------------|
| SAONA SARL - 2C                   | Chemin des Cuers – 69570 DARDILLY N° SI                                                  | RET : 50464183800058 - N° TVA Intr                                             | acommunautaire : FR63504641838                                      |                |
| Cette facture repro<br>comptabil  | endra l'ensemble des éléments des bons d'a<br>ite@cadeauxprives.com, soit directement de | chat figurant sur le Relevé d'Opérati<br>epuis votre espace client, rubrique « | ons et sera adressée soit par mail :<br>je suis mes bons d'achat ». |                |
| La valeur unitaire du bon d'achat | t est fonction de la valeur du point cadeau d<br>de 50 points, so                        | le CADEAUX PRIVES : 0,167 € HT, soi<br>it 8,35 € HT ou 10 € TTC.               | t 0,20 € TTC. Le Bon d'achat a une v                                | valeur unitain |
| Suivi des bons d'a                | achat                                                                                    |                                                                                |                                                                     |                |
| ID Bon d'achat                    | Numéro de Bon d'achat                                                                    | Date d'émission                                                                | Date de validation                                                  | Etat           |
|                                   |                                                                                          |                                                                                |                                                                     |                |
|                                   |                                                                                          |                                                                                |                                                                     |                |
|                                   |                                                                                          |                                                                                |                                                                     |                |
|                                   |                                                                                          |                                                                                |                                                                     |                |
|                                   |                                                                                          |                                                                                |                                                                     |                |
|                                   |                                                                                          |                                                                                |                                                                     |                |

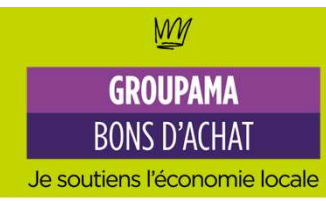

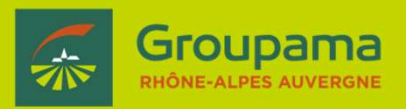

### Je suis mes bons d'achat

### Bons d'achat

Retrouvez l'identifiant, le numéro, la date d'émission, la date de validation et l'état du bon que vous avez enregistré

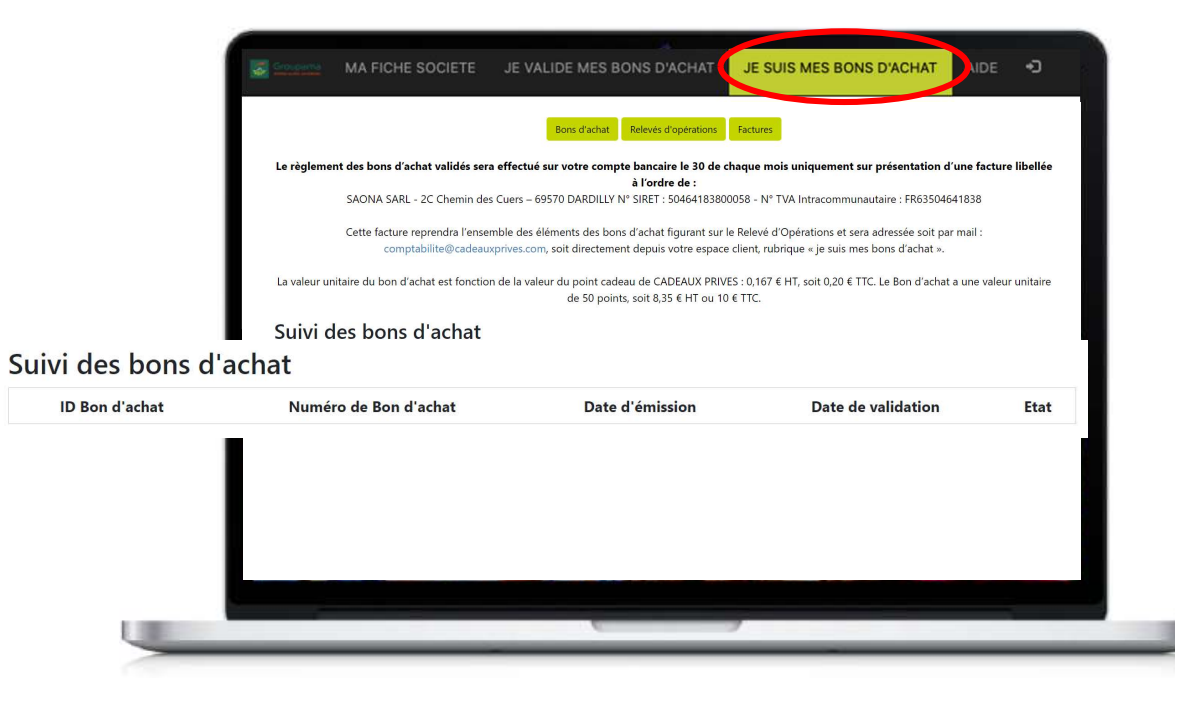

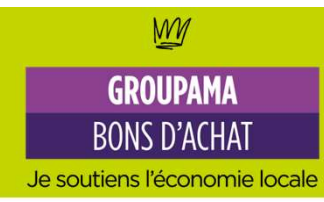

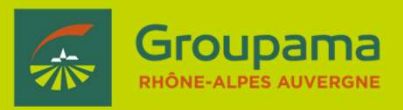

### Je suis mes bons d'achat

### Suivi des relevés d'opérations

Retrouvez vos relevés d'opérations mensuels avec l'ensemble de vos bons validés du 15 au 15 de chaque mois : N° Bon d'achat, date validation, montant du bon d'achat.

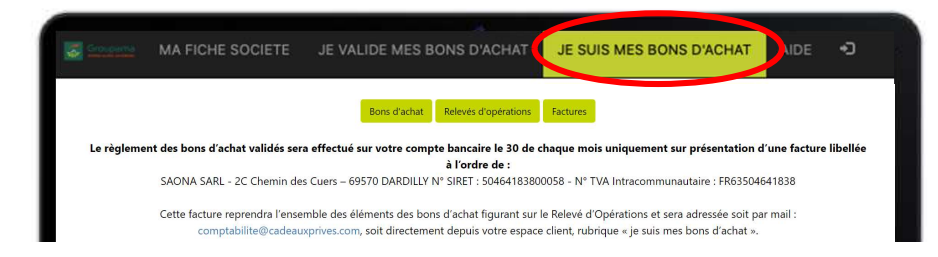

### Suivi des relevés d'opérations

|        | Début période | •    | Fin période 🗧                                        | ¢   | Relevé d'opérations | 4 |
|--------|---------------|------|------------------------------------------------------|-----|---------------------|---|
| Search |               |      | Search                                               |     | Search              |   |
|        | Relevés       | d'op | pérations : 0 à 0 (0) Nbre items / page : 10 > Aller | r p | age : 1 ∽           |   |
|        |               | _    |                                                      |     |                     |   |

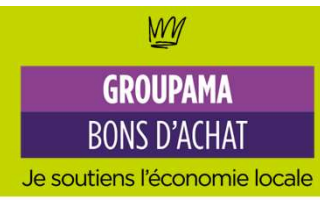

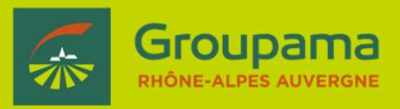

### Suivi des règlements

Le règlement des bons d'achat fait suite à l'émission du Relevé d'Opérations qui est émis le 15 de chaque mois et qui reprend l'ensemble des Bons d'achat validés sur un mois glissant. Le règlement est réalisé en fin de mois par virement bancaire (transmission d'un RIB - rubrique « Ma fiche société »).

La valeur unitaire du bon d'achat est de 10 €. Conformément à l'article 73 de la loi de finances 2019, Directive (UE) 2016/1065 du Conseil du 27 juin 2016, les bons d'achat ne sont pas assujettis à la TVA.

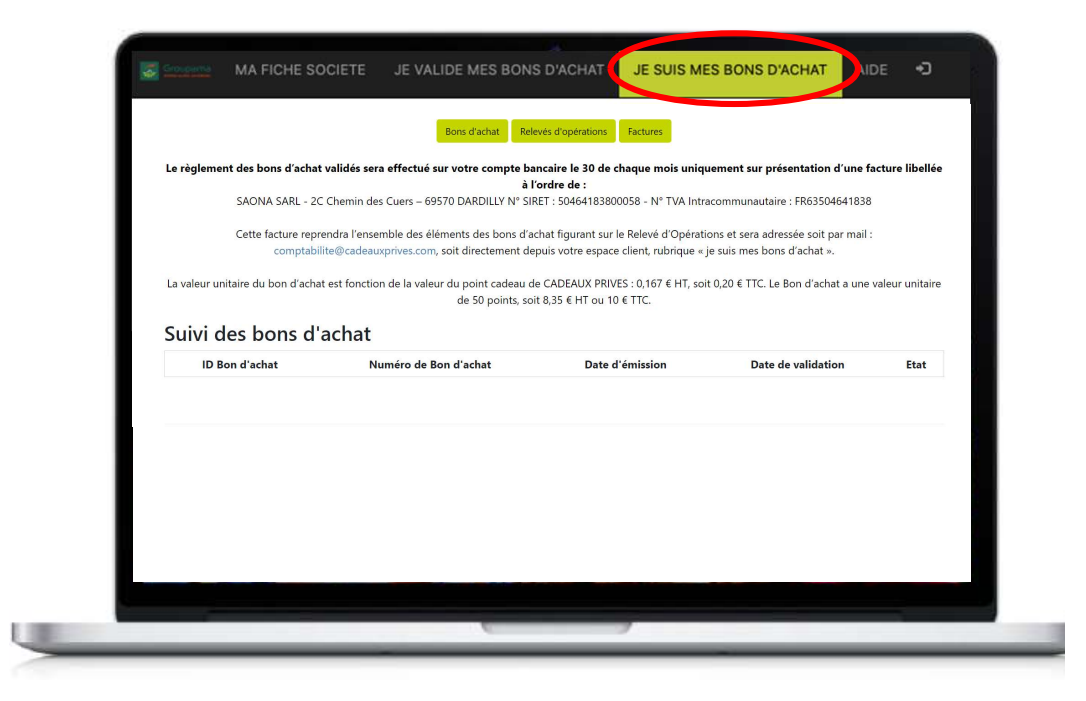

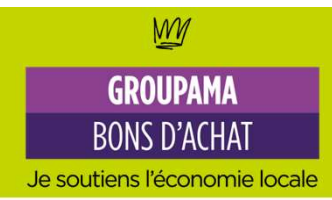

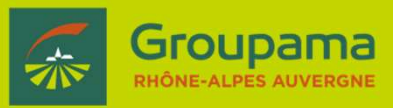

Je suis mes bons d'achat

Retrouvez vos relevés d'opérations mensuels avec l'ensemble de vos bons validés du 15 au 15 de chaque mois : N° Bon d'achat, date validation, montant du bon d'achat.

Mise à disposition du relevé d'opérations sur votre espace commerçant. Vous recevez un SMS

15

Validation du bon d'achat présenté par un sociétaire Groupama

1

Virement sur votre compte bancaire du montant total des bons validés

mois

30

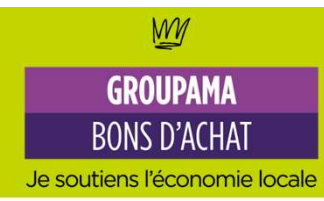

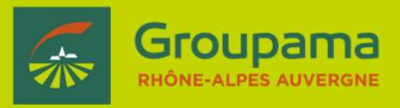

### Aide/Assistance et FAQ

Cette assistance est joignable par mail : <u>support@cadeauxprives.com</u> ou par téléphone au **04 78 17 29 90** (appel non surtaxé) du lundi au vendredi de 9h à 12h30 et de 14h à 17h30

Une FAQ est à votre disposition, sans oublier un **tutoriel** d'utilisation du site.

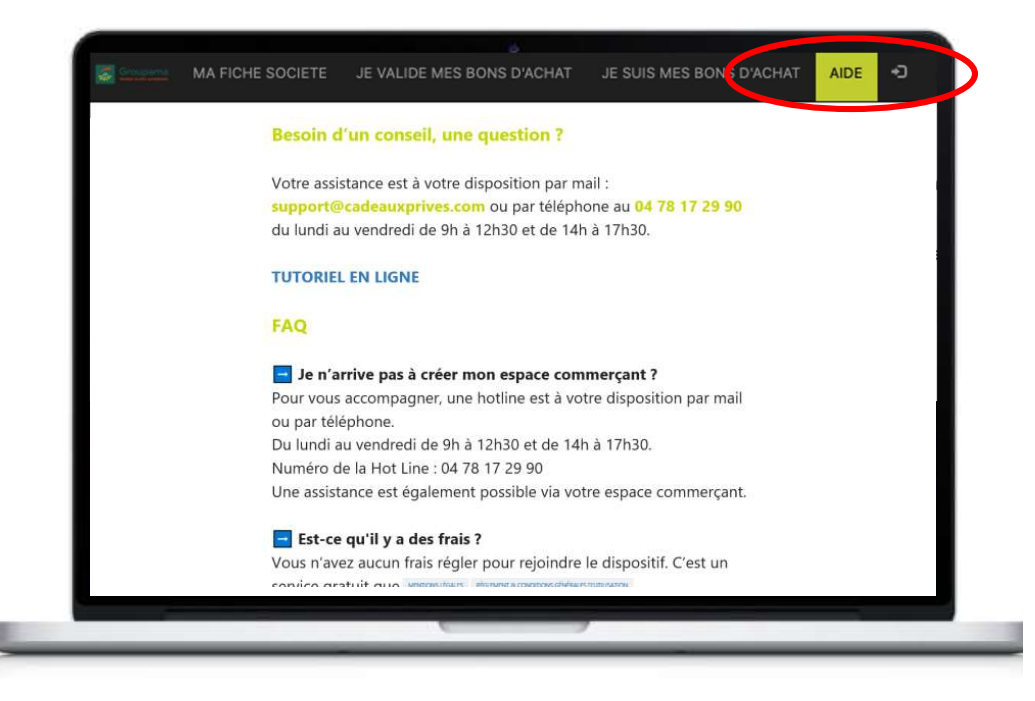

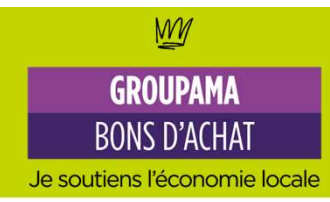

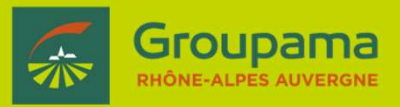

### **Consulter les conditions générales**

Vous pouvez à tout moment consulter les conditions générales du dispositif.

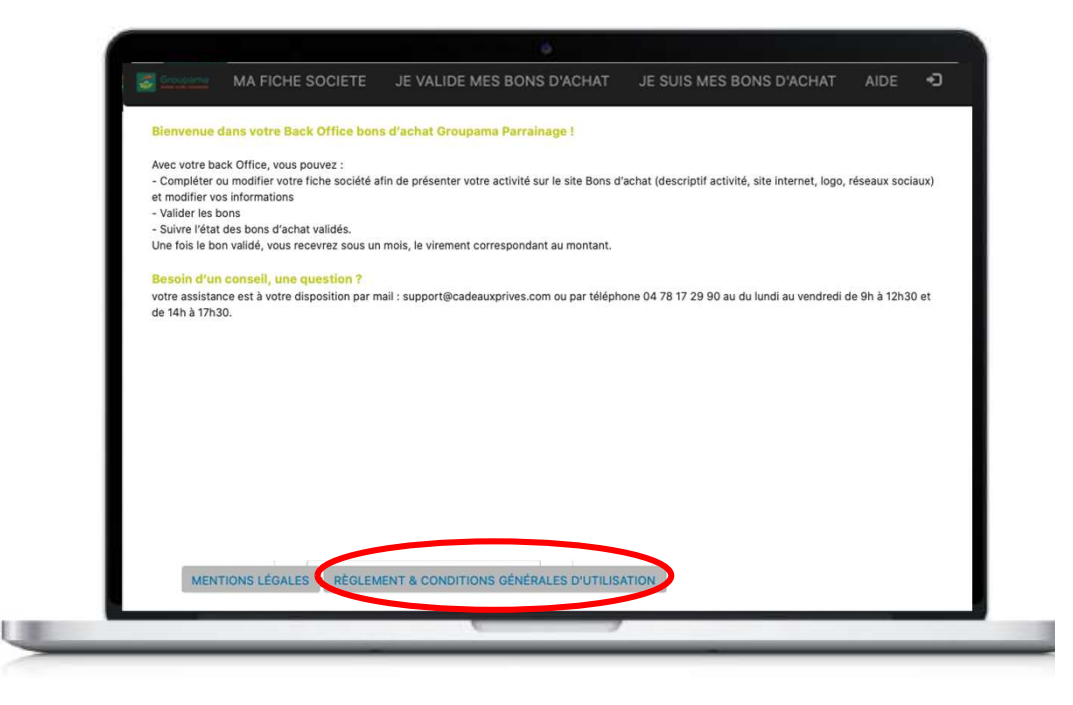

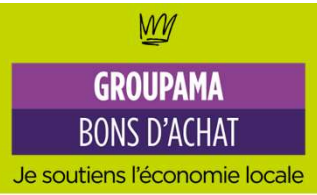

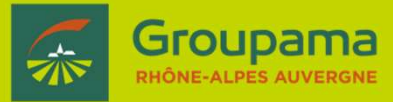

### Mot de passe oublié

2 solutions s'offrent à vous :

- https://bonsachat.groupama-ra.fr : bouton « mot de passe oublié » complétez votre email puis cliquez sur le bouton « renvoyer »
- Votre assistance au 04 78 17 29 90 (appel non surtaxé) du lundi au vendredi de 9h à 12h30 et de 14h à 17h30

Cliquez sur **mot de passe oublié**, puis inscrivez votre adresse mail

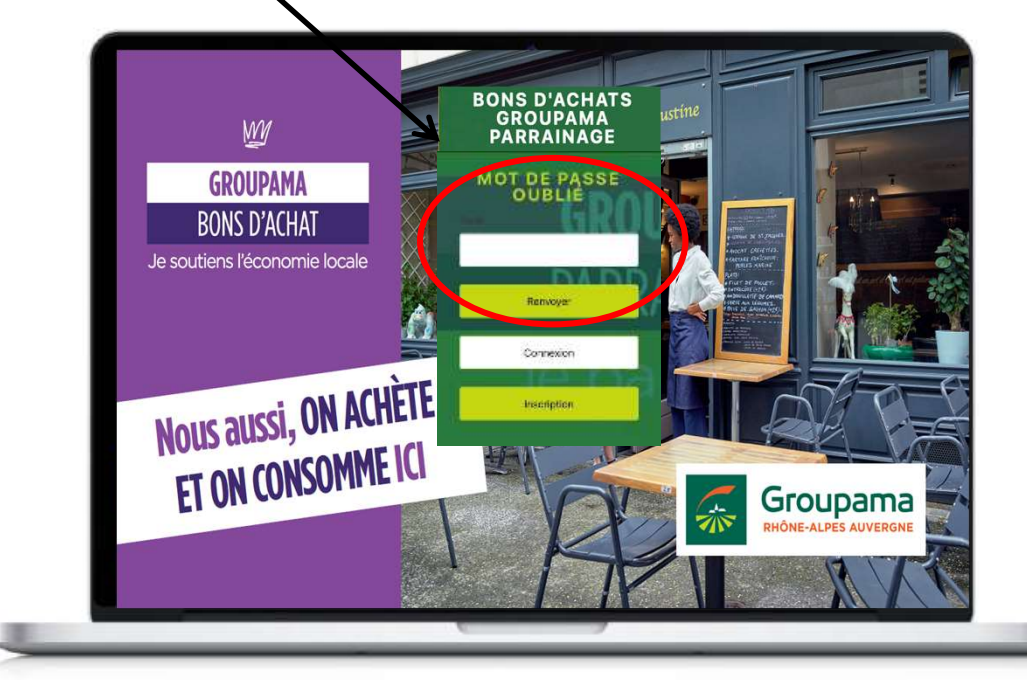

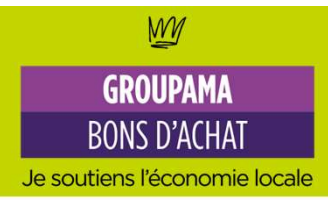

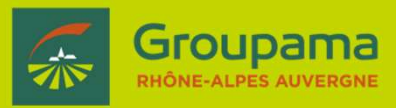

### Côté « clients »

- Un outil de géolocalisation afin de trouver le commerçant/producteur inscrit au dispositif et proche de chez eux (par code postale ou type de commerces)
- 2 Des bons d'achats simples à commander

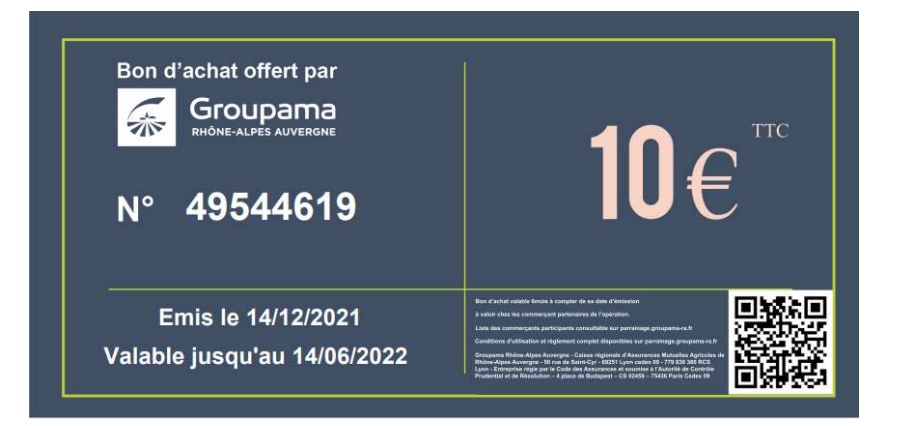

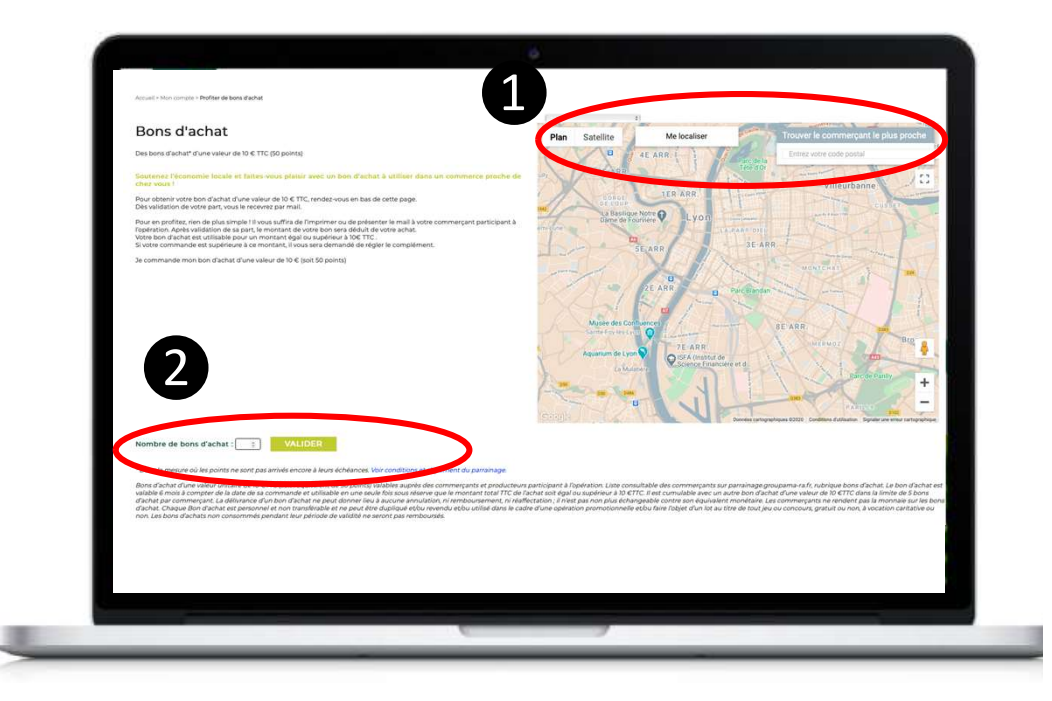

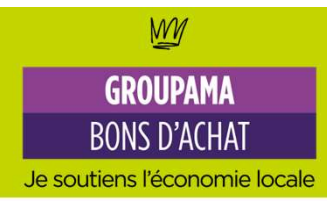

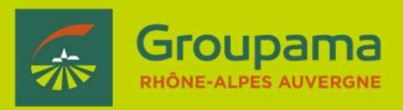

### Côté « clients »

- Une fois leur commande validée, les clients reçoivent par mail leur bon d'achat.
  Ils peuvent aussi le retrouver dans leur rubrique « mes points ».
- Pour l'utiliser, rien de + simple : soit ils l'impriment, soit ils vous montrent le PDF du bon.
- Il vous suffira alors de vous connecter à votre espacecommerçant sur <u>https://bonsachat.groupama-ra.fr</u> et de valider le n° du bon.

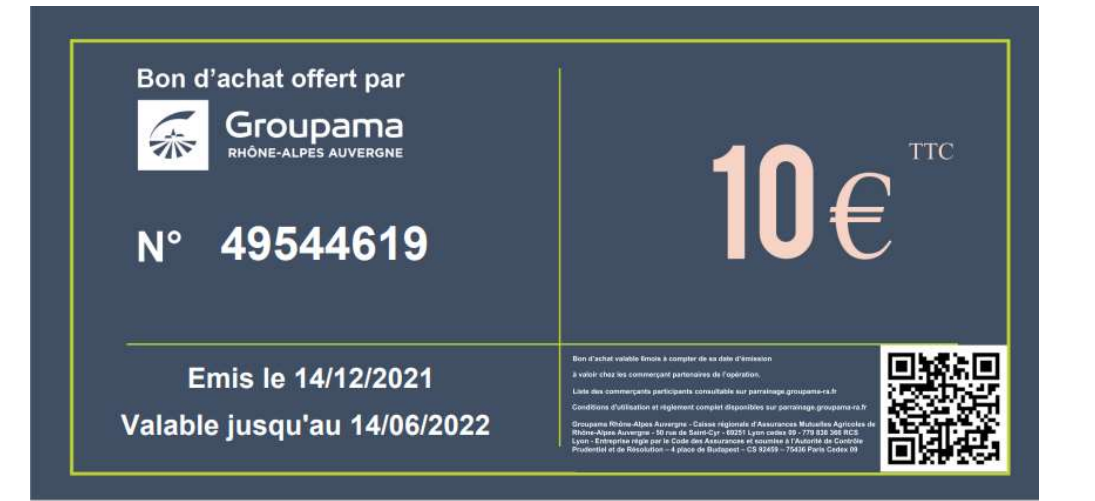

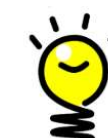

### Astuce : gagnez du temps en sauvegardant le lien de votre espace commerçant

https://bonsachat.groupama-ra.fr sur votre smartphone, ordinateur ou tablette ou en scannant le QR code présent sur le bon !

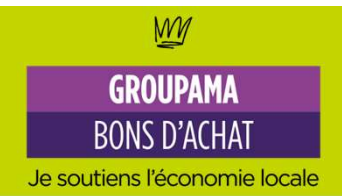

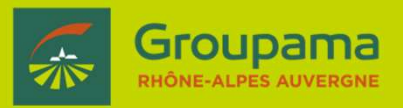

### Bienvenue dans votre nouveau service !